## **Come installare e configurare MS Agent per UI-View**

## di Marco Bombelli - IK2CHZ-K2CHZ

MS Agent è un'applicazione di Windows per la pronuncia delle stazioni ricevute con UI-View, dei messaggi e dei bollettini. E' decisamente molto meglio rispetto ai fonemi forniti con UI-View per la qualità, perché si può scegliere la lingua o il personaggio ma soprattutto perché pronuncia i messaggi a parole intere.

Come prima operazione bisogna scaricare ed installare i seguenti file:

- Agtx0410 (o versioni successive)
- Ihttsiti (per la lingua italiana, se si vuole installare anche la lingua inglese Ihttseng)
- MSagent
- spchapi
- almeno un personaggio (consigliato Merlin o Genie)

Questi file si trovano mettendo il loro nome in un motore di ricerca.

## 1. Andare in Setup di UI-View e poi cliccare su MS Agent setup

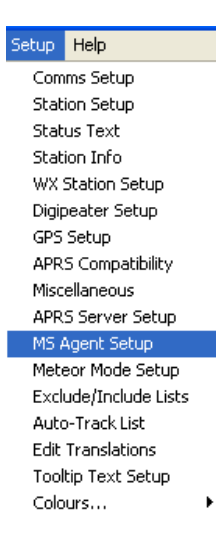

## 2. Configurare come qui sotto

| MS Agent Setup                                    |                |
|---------------------------------------------------|----------------|
| Language                                          | Character      |
|                                                   | MERLIN         |
| Message preamble MHz C'sign Sep.   Da megahertz * |                |
| Use for beacons 🔽 Use for DX Spots 🔽<br>Test text |                |
| Prova del parlato di MS Agent <u>T</u> est        |                |
| <u>O</u> k                                        | <u>C</u> ancel |

Per verificare il funzionamento cliccare su **Test**. Se tutto è stato installato correttamente apparirà sullo schermo il personaggio selezionato (in questo caso Merlin) che pronuncerà nella lingua selezionata (Italian) il testo scritto nella casella Test text (Prova del parlato di MS Agent).

3. Aprire il menu **Options** e spuntare **Sound enabled**. Poi spuntare il sottomenu **First time only** (se si desidera far pronunciare la stazione ricevuta solo la prima volta) o **Every Time** (se si desidera far pronunciare tutte le stazioni ricevute sempre).

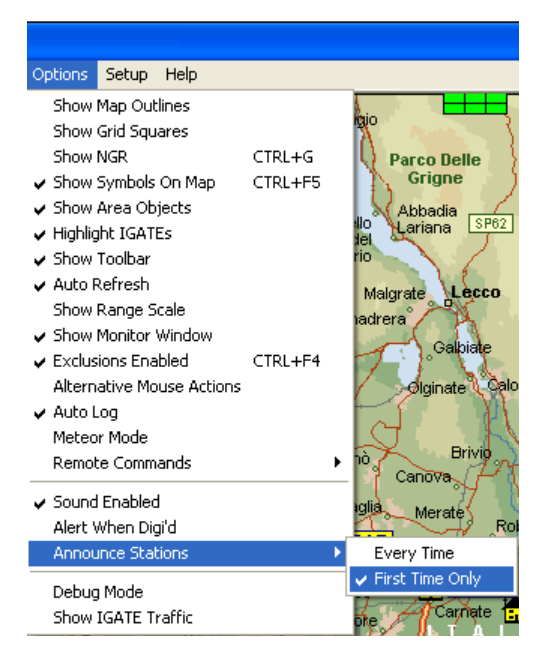

4. Se si desidera far pronunciare i messaggi che sono indirizzati alla propria stazione andare nella finestra messaggi, aprire il menu **Options**, poi il sottomenu **Speak messages** e spuntare **All messages To Me**. Se si desidera che siano pronunciati anche i bollettini mettere la spunta anche su **Speak Bullettins** 

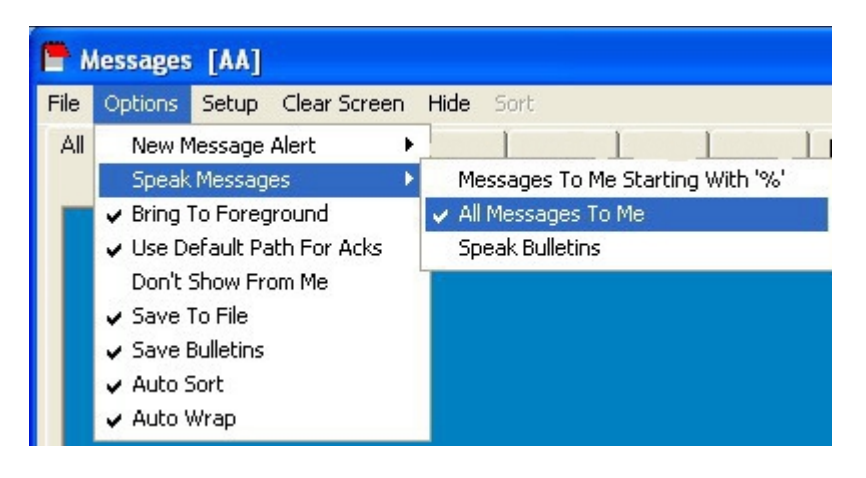

Buon divertimento!

73, Marco Bombelli IK2CHZ

Crema, 16 settembre 2012